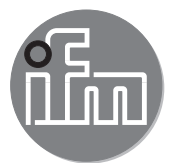

Istruzioni per la messa in servizio

Sistema di monitoraggio fluidi Application Solution

## Indice

| 1 | Premessa                                                                                                    | .3<br>.3<br>.3                         |
|---|----------------------------------------------------------------------------------------------------|----------------------------------------|
| 2 | Istruzioni di sicurezza                                                                                                    | .4                                     |
| 3 | Uso conforme                                                                                                    | .4                                     |
| 4 | Funzione         4.1 Sistema di monitoraggio fluidi.         4.2 Master IO-Link         4.3 PC industriale                                                                                                    | .5<br>.5<br>.5<br>.5                   |
| 5 | Montaggio         5.1 Sistema di monitoraggio fluidi.         5.2 Master IO-Link         5.3 Alimentatore         5.4 PC industriale                                                                                                    | .6<br>.6<br>.6<br>.6                   |
| 6 | Collegamento elettrico         6.1 Cablaggio del master IO-Link         6.2 Cablaggio del PC industriale                                                                                                    | .6<br>.7<br>.7                         |
| 7 | Messa in servizio<br>7.1 Configurare PC industriale<br>7.1.1 Opzione 1: accesso locale<br>7.1.2 Opzione 2: accesso remoto<br>7.2 Creare backup del sistema operativo<br>7.3 Installare LR DEVICE<br>7.3.1 Configurare interfaccia del master IO-Link<br>7.3.2 Configurare interfaccia per LR SMARTOBSERVER<br>7.4 Regolare calcolo della quantità di calore | .7<br>.8<br>.8<br>.9<br>.9<br>.9<br>10 |
| 8 | Configurazione                                                                                                    | 10<br>11                               |
| 9 | Funzionamento    9.1 Monitorare i dati di processo                                                                                                    | 11<br>11                               |

## 1 Premessa

Istruzioni dettagliate, dati tecnici, approvazioni e ulteriori informazioni sul codice QR sui singoli dispositivi / imballaggi o su www.ifm.com.

#### 1.1 Simboli utilizzati

- Sequenza operativa
- Reazione, risultato
- [...] Denominazione di tasti, pulsanti o indicazioni
- $\rightarrow$  Riferimento
- Nota importante

ال Ln caso di inosservanza possono verificarsi malfunzionamenti o anomalie.

- <u>เ</u> เป็ Informazioni
  - Nota integrativa.

#### 1.2 Ulteriore documentazione

- Istruzioni rapide del sistema di monitoraggio fluidi
- Istruzioni per l'uso del sensore di flusso
- Istruzioni per l'uso del trasmettitore di temperatura
- Istruzioni per l'uso del master IO-Link
- Istruzioni per l'uso dell'alimentatore
- Istruzioni per l'uso dell'Ethernet Switch
- Manuale del software LR DEVICE
- Manuale del software LR SMARTOBSERVER

1 La documentazione può essere scaricata da: www.ifm.com

## 2 Istruzioni di sicurezza

- I prodotti descritti vengono installati come componenti parziali di un sistema.
  - La sicurezza di questo sistema è responsabilità del produttore.
  - Il costruttore del sistema è tenuto ad effettuare una valutazione dei rischi e a redigere e allegare la documentazione in conformità ai requisiti legali e normativi per il gestore e l'operatore del sistema. Questa documentazione deve contenere tutte le informazioni necessarie e le istruzioni di sicurezza per l'operatore, l'utente e, se del caso, il personale di servizio autorizzato dal costruttore del sistema.
  - Il costruttore del sistema è responsabile del corretto funzionamento dei programmi applicativi.
- Leggere questo documento prima di mettere in funzione il prodotto e conservarlo per tutta la durata dell'utilizzo.
- Il prodotto deve essere adatto alle relative applicazioni e condizioni ambientali senza restrizioni.
- Utilizzare il prodotto solo per lo scopo previsto (→ 3 Uso conforme)
- Utilizzare il prodotto solo per i fluidi ammessi (→ Dati tecnici).
- La mancata osservanza delle istruzioni per l'uso o dei dati tecnici può causare danni materiali e/o alle persone.
- Il produttore non si assume alcuna responsabilità o garanzia per le conseguenze derivanti da interventi sul prodotto o da un uso improprio da parte dell'operatore.
- L'installazione, il collegamento elettrico, la messa in servizio, il funzionamento e la manutenzione del prodotto devono essere eseguiti solo da personale specializzato addestrato e autorizzato dal gestore dell'impianto.
- Proteggere adeguatamente i dispositivi e i cavi da eventuali danni.

I ► Prima dell'uso leggere le istruzioni dei singoli componenti dell'Application Package.

## 3 Uso conforme

Il pacchetto del prodotto viene utilizzato per il monitoraggio dei sistemi con acqua di raffreddamento.

Serve per rilevare malfunzionamenti quali sporco, anomalie di flusso, perdite o strappi di un cappuccio di saldatura.

I sensori del sistema di monitoraggio fluidi rilevano le grandezze di processo come velocità di flusso, portata, quantità di consumo e temperatura del fluido e trasmettono questi valori di processo a un master IO-Link tramite un'interfaccia IO-Link.

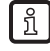

Per il sensore di flusso SM6000 si intende valido quanto segue:il dispositivo è conforme alla direttiva in materia di attrezzature a pressione ed è progettato e fabbricato per fluidi del gruppo 2 secondo una corretta prassi costruttiva. Utilizzo di fluidi del gruppo 1 previa richiesta presso ifm.

## 4 Funzione

#### 4.1 Sistema di monitoraggio fluidi

Il sistema di monitoraggio fluidi ZZ0600 include i seguenti componenti:

- Sensore di flusso SM6000 per il monitoraggio e l'indicazione della temperatura di mandata e della portata del liquido di raffreddamento. Impostando 2 punti di commutazione è possibile rilevare una tracimazione (perdite / scoppio di un tubo / rottura cappucci).
- Valvola di regolazione della linea per regolare la portata.
- Sensore di temperatura TA2405 per il monitoraggio della temperatura di ritorno.

I valori di processo vengono trasmessi dal sistema di monitoraggio fluidi al master IO-Link tramite l'interfaccia IO-Link. La configurazione si esegue con il software LR DEVICE.

#### 4.2 Master IO-Link

Il master IO-Link funge da gateway dei dati di processo dei sensori collegati. Il master IO-Link consente di configurare i sensori collegati tramite il software LR DEVICE.

#### 4.3 PC industriale

Il PC industriale offre le seguenti funzioni:

- Configurazione del master IO-Link e dei sensori collegati con LR DEVICE
- Monitoraggio dei dati di processo del sistema di monitoraggio fluidi con LR SMARTOBSERVER

Fig. 1: Panoramica Application Solution

A: PC industriale preconfigurato

- B: Application Package, costituito da:
- 1: Alimentatore
- 2: Master IO-Link AL13nn
- 3: Sensore di flusso SM6000
- 4: Sensore di temperatura TA2405

## 5 Montaggio

- Staccare la tensione di alimentazione dall'impianto prima del montaggio.
  - Seguire le istruzioni contenute nei manuali forniti con i singoli dispositivi.

#### 5.1 Sistema di monitoraggio fluidi

- ▶ Installare il sistema di monitoraggio fluidi nel processo dell'acqua di raffreddamento.
- Durante il montaggio prestare attenzione alla direzione del flusso (contrassegno freccia nera).

#### 5.2 Master IO-Link

- Fissare il master IO-Link su una superficie di montaggio in piano.
- ▶ Per il fissaggio, utilizzare 2 viti di montaggio e rondelle M5.Coppia di serraggio: 1,8 Nm.

#### 5.3 Alimentatore

- Montare l'alimentatore nell'armadio elettrico. Attenersi a quanto segue:
  - Adatto per guide DIN secondo EN 60715 con 7,5 o 15 mm di altezza.
  - Allineare i morsetti d'ingresso verso il basso.
  - Rispettare le seguenti distanze di montaggio a pieno carico permanente: a sinistra / a destra: 5 mm (15 mm se accanto vi sono fonti di calore) sopra: 40 mm, sotto 20 mm dal dispositivo.

Il dispositivo è concepito per il raffreddamento per convezione.

Non ostacolare la circolazione dell'aria. Rispettare le distanze di montaggio.

#### 5.4 PC industriale

1

Montare il PC industriale nell'armadio elettrico. Attenersi a quanto segue:

- Fissare il PC industriale su una superficie di montaggio in piano.
- Per il fissaggio, utilizzare 4 viti di montaggio e rondelle M5.

Il dispositivo è concepito per il raffreddamento per convezione.

▶ Non ostacolare la circolazione dell'aria. Rispettare le distanze di montaggio.

## 6 Collegamento elettrico

I dispositivi devono essere installati soltanto da personale specializzato.

- Osservare le norme nazionali ed internazionali per l'installazione di impianti elettrotecnici.
- Seguire le istruzioni contenute nei manuali forniti con i singoli dispositivi.
- Scollegare il sistema dall'alimentazione elettrica.
- 1. Collegare i sensori del sistema di monitoraggio fluidi al master IO-Link.
- 2. Collegare il master IO-Link al lato secondario dell'alimentatore.
- 3. Collegare il master IO-Link all'interfaccia Ethernet 1 del PC industriale tramite interfaccia IoT.
- 4. Collegare il PC industriale al lato secondario dell'alimentatore.
- 5. Collegare il lato primario dell'alimentatore alla tensione di alimentazione.

### 6.1 Cablaggio del master IO-Link

#### AL1300 / AL1320 / AL1330 / AL1340

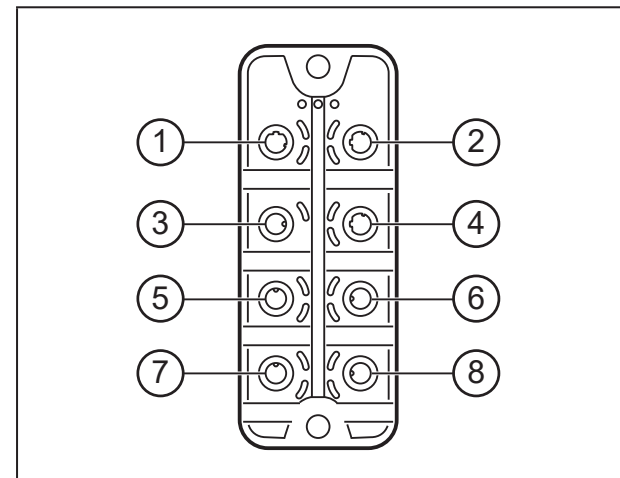

#### AL1350

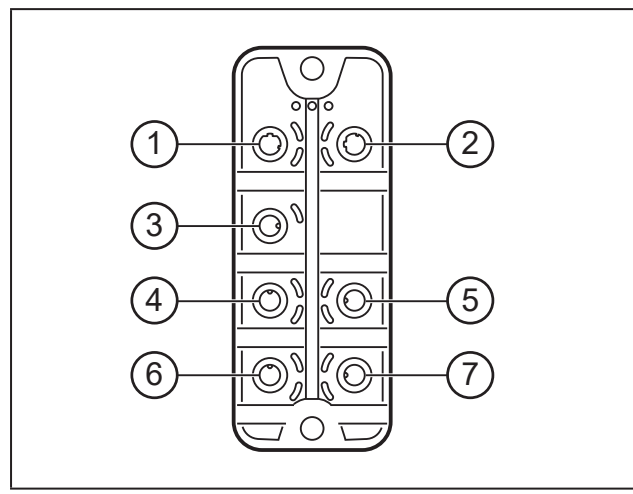

# 3: Alimentatore 4: Interfaccia IoT per PC industriale con LR DEVICE 5: SM6000

1: Bus di campo (opzionale) 2: Bus di campo (opzionale)

- 6: TA2405
- 7: Non collegato
- 8: Non collegato

- 1: Interfaccia IoT per PC industriale con LR DEVICE
- 2: Non collegato
- 3: Alimentatore
- 4: SM6000
- 5: TA2405 6: Non collegato
- 7: Non collegato
- 6.2 Cablaggio del PC industriale

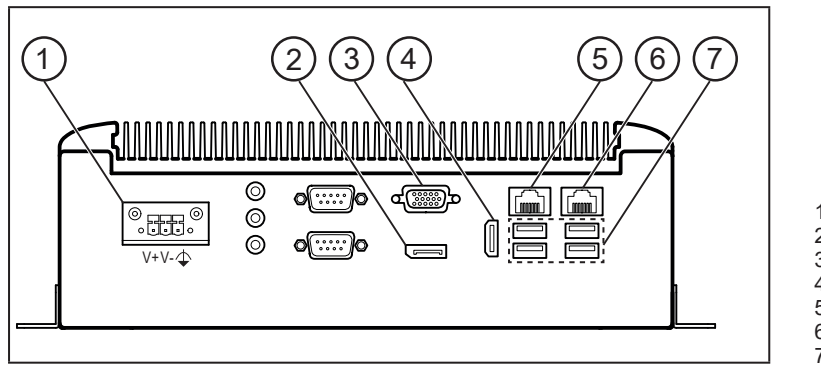

- 1: Tensione di alimentazione
- 2: Porta del display
- 3: Connettore VGÁ
- 4: Interfaccia HDMI
- 5: Interfaccia Ethernet 26: Interfaccia Ethernet 1
- 7: Porte USB

## 7 Messa in servizio

Dopo aver inserito la tensione di esercizio, i componenti di Application Solution funzionano con le impostazioni di fabbrica. I LED indicano lo stato dei dispositivi e delle interfacce (→ Istruzioni dei singoli componenti).

IT

## 7.1 Configurare PC industriale

Sul PC industriale sono già installati il sistema operativo Windows 10 e i componenti software LR DEVICE, LR AGENT e LR SMARTOBSERVER.

Il PC industriale ha 2 interfacce Ethernet. Il PC industriale è integrato nella rete IoT tramite l'interfaccia 1. Tramite l'interfaccia 2 l'utente può accedere all'interfaccia utente Windows del PC industriale.

<sub>ືກ</sub> Dati di login del PC industriale:

- Utente: admin
- · Password: admin

Impostazioni di fabbrica delle interfacce Ethernet del PC industriale:

| Parametro            | Interfaccia Ethernet 1 | Interfaccia Ethernet 2 |  |  |  |
|----------------------|------------------------|------------------------|--|--|--|
| Indirizzo IP         | 192.168.0.50           | 192.168.2.50           |  |  |  |
| Subnet mask          | 255.255.255.0          | 255.255.255.0          |  |  |  |
| Gateway indirizzo IP | 0.0.0.0                | 0.0.0.0                |  |  |  |

Il PC industriale può essere messo in funzione e usato con due diverse opzioni ( $\rightarrow$  7.1.1;  $\rightarrow$  7.1.2).

#### 7.1.1 Opzione 1: accesso locale

L'utente accede all'interfaccia utente del PC industriale tramite un terminale di comando sul quadro elettrico.

- ► Collegare lo schermo alla porta del display, al connettore VGA oppure all'interfaccia HDMI.
- ► Collegare mouse e tastiera alle porte USB.
- ► Avviare il PC industriale.
- > Si apre la schermata di login Windows.
- ▶ Inserire i dati di login e confermare con [ENTER].
- > Si apre l'interfaccia del desktop di Windows del PC industriale.

#### 7.1.2 Opzione 2: accesso remoto

L'utente accede all'interfaccia utente del PC industriale tramite una connessione desktop remoto. Per l'accesso remoto le interfacce Ethernet del PC industriale e del PC locale devono essere configurate per lo stesso campo di indirizzi IP.

- ► Collegare il PC locale all'interfaccia Ethernet 2 del PC industriale.
- ► Avviare il PC industriale.

Sul PC locale:

- ▶ [Pannello di controllo] > [Rete e Internet] > [Centro connessioni di rete e condivisione]
- Adattare le impostazioni dell'adattatore Ethernet al campo di indirizzi IP dell'interfaccia Ethernet 2 del PC industriale.
- > Il PC locale può accedere all'interfaccia utente Windows del PC industriale.
- Avviare l'app di Windows "Connessione al desktop remoto".
- ▶ Inserire l'indirizzo IP dell'interfaccia della rete 2 del PC industriale e confermare con [Enter].
- > II PC locale crea una connessione con il PC industriale.
- > Si apre la schermata di login Windows.
- ▶ Inserire i dati di login e confermare con [ENTER].
- > Si apre l'interfaccia del desktop di Windows del PC industriale.

#### 7.2 Creare backup del sistema operativo

Prima di continuare a lavorare con il PC industriale, ifm consiglia di fare un backup del sistema operativo Windows.

Sul PC industriale:

- [Control Panel] > [All Control Panel Items] > [Backup and Restore (Windows 7)]
- Cliccare su [Crea immagine di sistema].
- > Si apre la finestra di dialogo.
- Selezionare la destinazione del backup.
- Confermare quanto inserito e avviare il backup.
- > Windows crea il backup del sistema.

#### 7.3 Installare LR DEVICE

LR DEVICE consente la configurazione del master IO-Link e dei sensori collegati.

- Avviare LR DEVICE.
- Si apre l'interfaccia utente di LR DEVICE.

#### 7.3.1 Configurare interfaccia del master IO-Link

Per la parametrizzazione è necessario configurare l'interfaccia IoT del master IO-Link e l'interfaccia Ethernet 1 del PC industriale per la stessa sottorete.

Su LR DEVICE:

- Cliccare [ ] per cercare i dispositivi disponibili nella rete.
- > LR DEVICE riconosce il master IO-Link collegato.
- ▶ Nel campo [ONLINE], cliccare sul master IO-Link.
- > La finestra dei dettagli visualizza le impostazioni IT dell'interfaccia IoT.

| Device Device Date: 10/22/19 Time: 9.01:42 AM (3) |                                                     |                                                     |                   |                               |                                       |                                                        |                                                                       |  |
|---------------------------------------------------|-----------------------------------------------------|-----------------------------------------------------|-------------------|-------------------------------|---------------------------------------|--------------------------------------------------------|-----------------------------------------------------------------------|--|
| 2                                                 | Device catalogue<br>Fast access                     | Device catalogue<br>st access Q <                   |                   |                               | arameters                             |                                                        | 🗄 📩 🗇 🖶 🕄                                                             |  |
| Setup                                             | ONLINE<br>Devices                                   | +                                                   | All               | Product II     Vendor:        | ): AL1340<br>ifm electronic gmbh      | Device ID: 4100000031 d<br>Serial number: 000174210022 | Revision:         AA / AL1x           Device type:         IO-Link Ma |  |
| Cockpit                                           | AL1340<br>(192.168.0.1)                             | 0                                                   | Parameter         | Cyclic pol                    | ling: 🗌                               |                                                        |                                                                       |  |
|                                                   | P1: 5M6000 Fieldbus P2: TA2405 Fieldbus P3 P3 Pat 1 |                                                     | DHCP              | Static IP                     | *                                     | IoT IP address setting<br>with DHCP or static IP       |                                                                       |  |
|                                                   | P4 Port 2                                           |                                                     | IP address        | 192.168.0.1                   |                                       | IoT IP address of IO-Link<br>Master                    |                                                                       |  |
| Vendor Port 3 Port 4                              |                                                     | Subnet mask 255.255.0<br>Default gateway IP 0.0.0.0 |                   | _                             | Link Master<br>IoT default gateway IP |                                                        |                                                                       |  |
|                                                   | Info                                                |                                                     | MAC address       | MAC address 00:02:01:05:4D:72 |                                       | IoT MAC address of IO-<br>Link Master                  |                                                                       |  |
|                                                   |                                                     |                                                     | Device parameters |                               |                                       |                                                        |                                                                       |  |

Modificare i seguenti parametri:

| Parametro                  | Valore        |
|----------------------------|---------------|
| IP address                 | 192.168.0.1   |
| Subnet mask                | 255.255.255.0 |
| Default gateway IP address | 0.0.0.0       |

Cliccare [i] per trasferire i valori modificati al master IO-Link.

> LR DEVICE legge nuovamente il dispositivo con i valori modificati.

> LR DEVICE ha accesso a tutti i parametri dei sensori collegati (→ 8 Configurazione).

#### 7.3.2 Configurare interfaccia per LR SMARTOBSERVER

Per rappresentare i dati di processo del sistema di monitoraggio fluidi nel software Monitoring, è necessario impostare l'interfaccia di LR SMARTOBSERVER nel master IO-Link. Inoltre, l'utente può assegnare all'Application Package un nome univoco (application tag) per l'indicazione in LR SMARTOBSERVER.

Su LR DEVICE:

- ▶ Nel campo [ONLINE], cliccare sul master IO-Link.
- > La finestra dettagliata visualizza i parametri disponibili del master IO-Link.
- Nel menu [IoT] modificare i seguenti parametri:

| Parametro                            | Valore                             |
|--------------------------------------|------------------------------------|
| IP address LR Agent or SMARTOBSERVER | 192.168.0.1                        |
| Port LR Agent or SMARTOBSERVER       | 35101                              |
| Interval LR Agent or SMARTOBSERVER   | 15000                              |
| Application tag                      | Sistema di monitoraggio fluidi 1-1 |

▶ Cliccare [ ] per trasferire i valori modificati al master IO-Link.

#### 7.4 Regolare calcolo della quantità di calore

Nelle impostazioni di fabbrica è definito il calcolo della quantità di calore per il refrigerante acqua. Se si utilizza un altro refrigerante, seguire le seguenti operazioni:

Sul PC industriale:

- Aprire la seguente directory nel file Explorer:
   C:\Program Files\ifm electronic\LR4\LRAgent\LRAgent\_customized\Config\FMS
- ► Con un editor di testo, aprire il file "Parameters".
- Modificare i seguenti parametri in funzione del refrigerante scelto:

| Parametro            | Descrizione                                               |
|----------------------|-----------------------------------------------------------|
| SpecificHeatCapacity | Capacità termica specifica del refrigerante (ad es. 4.18) |
| Density              | Densità del refrigerante (ad es. 995.0):                  |

- Salvare il file e chiudere.
- ► Aprire l'app di Windows "Services".
- Cliccare con il tasto destro su "LR Agent (FMS)"-
- Nel menu di contesto selezionare il comando "Restart".
- > Il servizio viene riavviato.
- > I valori parametrici modificati vengono utilizzati per calcolare la quantità di calore.

## 8 Configurazione

I parametri si possono impostare tramite l'interfaccia IO-Link prima del montaggio e della messa in funzione dei sensori oppure durante il funzionamento.

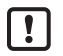

Se durante il funzionamento vengono apportate modifiche, il funzionamento dell'impianto ne risente.

► Assicurarsi che non sorgano malfunzionamenti nell'impianto.

Durante la configurazione i sensori restano nel modo operativo. Continuano ad eseguire le loro funzioni di monitoraggio con il parametro esistente fintanto che la parametrizzazione non è conclusa.

La lista completa dei parametri impostabili è contenuta negli IODD dei sensori su www.ifm.com.

#### 8.1 Modificare valori limite e punti di commutazione

Regolare i valori limite e punti di commutazione dei sensori. Su LR DEVICE:

- ▶ Cliccare [♠] per cercare i dispositivi disponibili nella rete.
- > LR DEVICE riconosce il master IO-Link collegato.
- ▶ Nel campo [ONLINE], cliccare sul master IO-Link rilevato.
- > LR DEVICE visualizza i sensori collegati alle porte.
- Cliccare sulla porta ([P1: SM6000] oppure [P2: TA2405]).
- > Vengono visualizzati i parametri disponibili del sensore collegato.

| C DEVICE Date: 9/13/19 Time: 1.413.4 PM () |                                 |        |                               |                          |                                |                |              |             |                                          |                                                               |                       |              |            |       |
|--------------------------------------------|---------------------------------|--------|-------------------------------|--------------------------|--------------------------------|----------------|--------------|-------------|------------------------------------------|---------------------------------------------------------------|-----------------------|--------------|------------|-------|
| 2                                          | Device catalogue<br>Fast access | Q      | <                             |                          | Device                         | parameters     |              |             |                                          | d -                                                           | • 🔖 🗄                 | •            | ි          | • 0   |
| Setup                                      | ONLINE                          |        | All                           | Product ID:              | SM6000                         | Device ID:     | 569 d        |             | Revision:                                | AF / V0.55                                                    | Device state:         |              |            |       |
|                                            | Devices                         | - +  - | 0"                            | Vendor:                  | ifm electronic gmbh            | Serial number: | R00860110183 |             | Device type:                             | Flow sensor, 0.1025.00 l/mir                                  | n, G 1/2              |              |            |       |
|                                            | AL1350                          | 0      | Identification                | Cyclic pollin            | ng: 🗌                          |                |              |             |                                          |                                                               |                       |              |            |       |
| Cockpit                                    | (192.108.0.51)<br>P1: SM6000    | 1      | Parameter                     |                          |                                |                |              |             |                                          |                                                               |                       |              |            |       |
|                                            | P2: TA2405                      | 1      | Output configuration          | Descuration              | Mahua                          | 11-14          | 111-         | Have        | _                                        | 0                                                             |                       | _            | _          | 0     |
|                                            | P3                              | 1      | Distributions of              | Parameter                | value                          | Unit           | MID          | Max         | _                                        | Des                                                           | scription             | _            | _          | _     |
|                                            | P4                              | 1      | Digital output 1              | Application Specific Tag | ***                            |                | 0            | 32          | Application Spec                         | ific Tag                                                      |                       |              |            |       |
|                                            | OFFLINE                         |        | Digital output 2              | ou1                      | Fno / Window fct normally open | *              |              |             | Output configura                         | ion [OUT 1]                                                   |                       |              |            |       |
|                                            | Vendor                          |        | Memory                        |                          |                                |                |              |             |                                          |                                                               |                       |              |            |       |
|                                            |                                 |        | Fault Configuration Output 1  | ou2                      | Fno / Window fct normally open | *              |              |             | Output configura                         | ion [OUT 2]                                                   |                       |              |            |       |
|                                            |                                 |        | - unit configuration couput i | SEL2                     | FLOW                           | ~              |              |             | Selection of the                         | neasurand for the evaluation via [                            | OUT 2]                |              |            |       |
|                                            |                                 |        | Fault Configuration Output 2  |                          |                                |                |              |             |                                          |                                                               |                       |              |            | _     |
|                                            |                                 |        | Damping                       | P-n                      | PnP                            | *              |              |             | Output polarity fo                       | r the switching outputs                                       |                       |              |            |       |
|                                            |                                 |        | Setting of the sensor display | SP1_FLOW                 |                                | 5.00 l/min     | 0.22 l/min   | 25.00 l/min | Switch point 1 / I<br>value. [SP1] will  | Flow, [SP1] must be greater than<br>be refused if below [rP1] | [rP1]. Please take in | to account t | he current | [rP1] |
|                                            |                                 |        | Setup                         | rP1_FLOW                 |                                | 3.00 l/min     | 0.10 l/min   | 24.88 l/min | Reset point 1 / F<br>value. [rP1] will b | low, [rP1] must be smaller than [<br>e refused if above [SP1] | SP1]. Please take int | o account ti | he current | [SP1] |

- ▶ Modificare i valori limite e punti di commutazione.
- Cliccare [ ] per trasferire i valori parametrici modificati al sensore.
- > Il sensore funziona con i valori parametrici modificati.

## 9 Funzionamento

#### 9.1 Monitorare i dati di processo

LR SMARTOBSERVER consente il monitoraggio dei dati di processo. LR SMARTOBSERVER è preconfigurato per Application Solution "Sistema di monitoraggio fluidi".

ກັ Dati di login per LR SMARTOBSERVER:

- Nome utente: test
- · Password: test
- ► Avviare LR SMARTOBSERVER.
- > Si apre la schermata di login.
- Immettere il nome utente e la password e confermare con [OK].
- > Si apre l'interfaccia utente di LR SMARTOBSERVER.

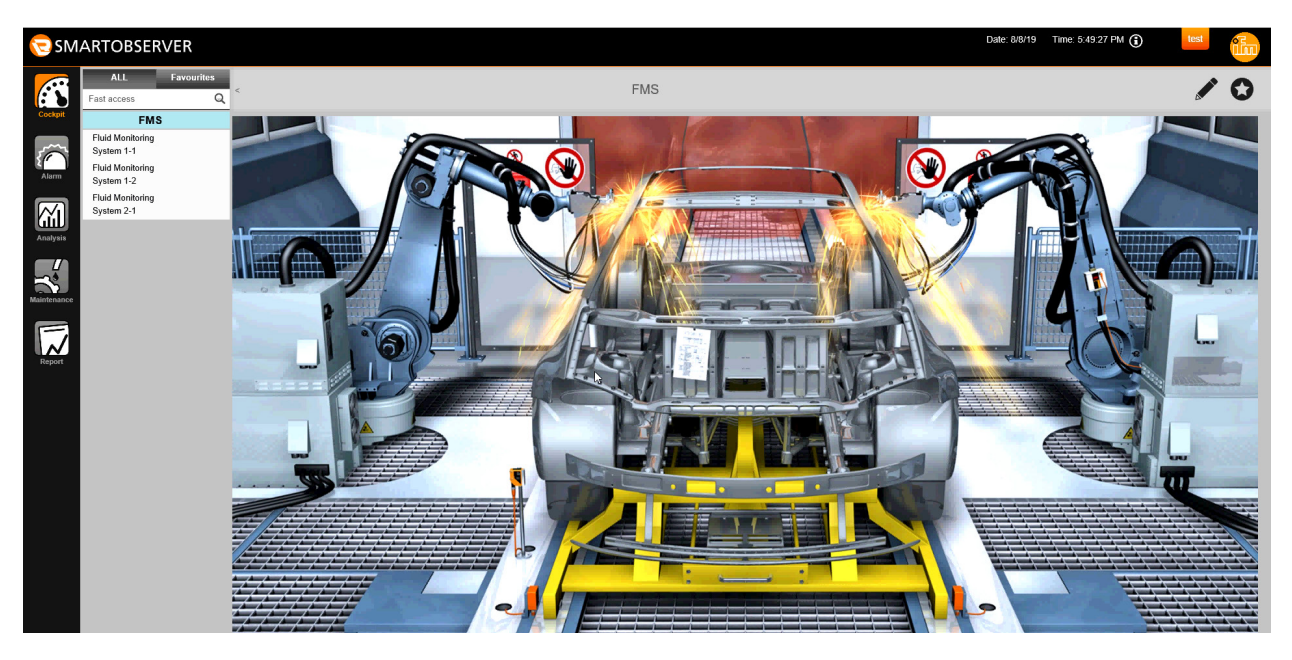

Sotto [Cockpit]:

- Alla voce [FMS]: selezionare l'application tag del sistema di monitoraggio fluidi desiderato (ad es. Sistema di monitoraggio fluidi 1-1).
- ▶ Nella riga di stato, selezionare la rubrica [AUTO].
- > La finestra visualizza i valori attuali del sistema di monitoraggio fluidi selezionato.

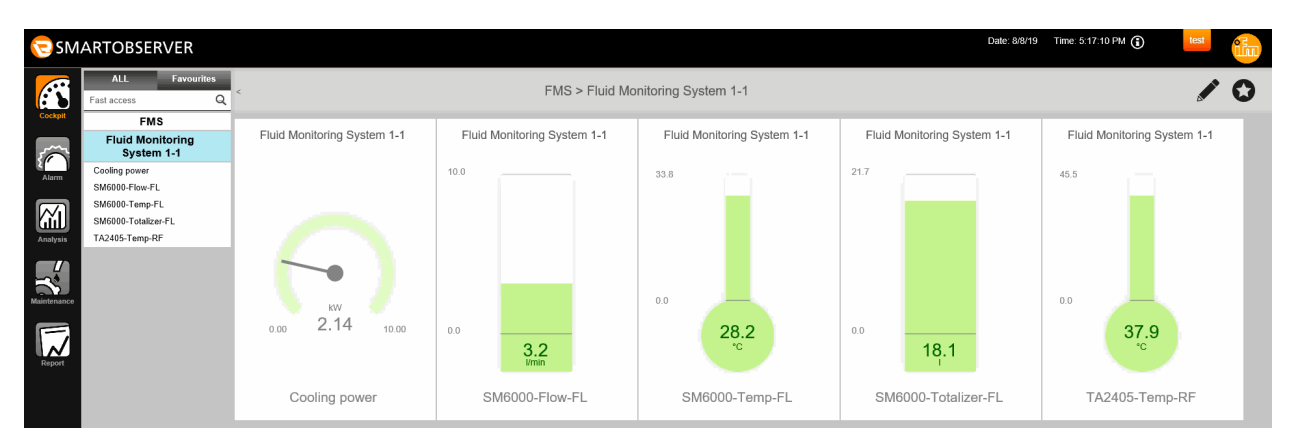

Spiegazione:

| Cooling Power       | Potenza di raffreddamento (in kW) | calcolata dai dati di processo |  |  |  |
|---------------------|-----------------------------------|--------------------------------|--|--|--|
| SM6000-Flow-FL      | Portata (in l/min)                | SM6000                         |  |  |  |
| SM6000-Temp-FL      | Temperatura nella mandata (in °C) | SM6000                         |  |  |  |
| SM6000-Totalizer-FL | Portata dall'ultimo reset (in I)  | SM6000                         |  |  |  |
| TA2405-Temp-FL      | Temperatura nel ritorno (in °C)   | TA2405                         |  |  |  |